## Tlač dokumentov

Prihláste sa do IS MAIS - rozhranie Študent.

## https://student.tuke.sk

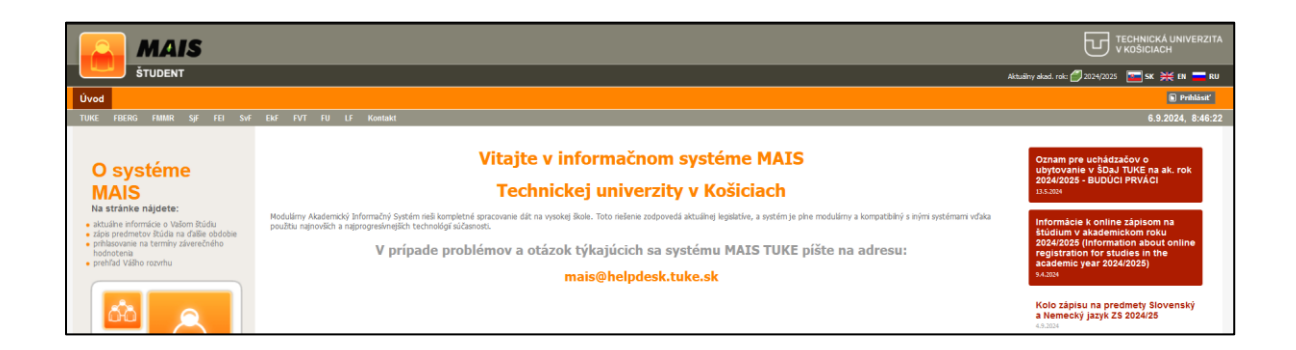

1. Kliknite na Tlačové zostavy

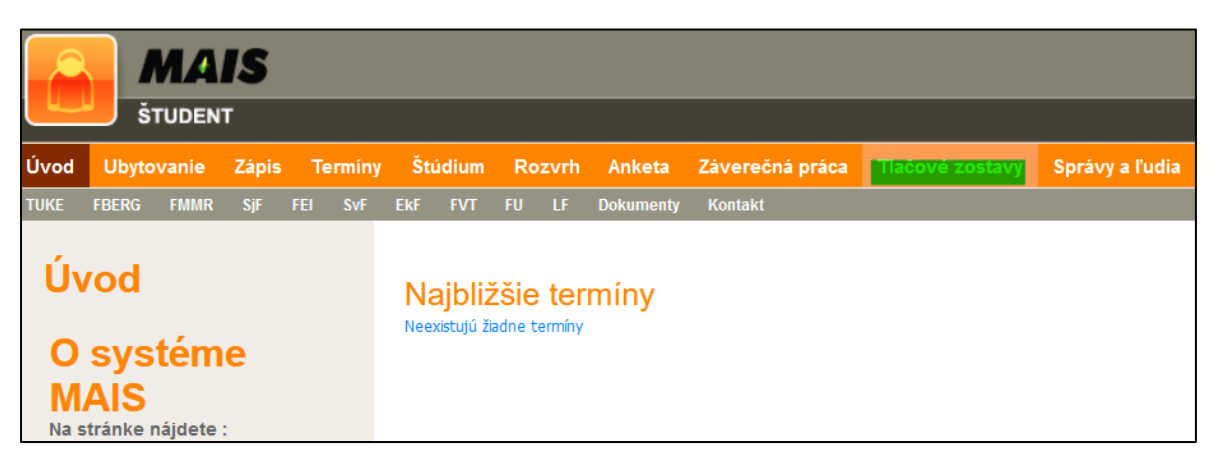

2. Zvoľte akademický rok, v ktorom prebieha ubytovanie

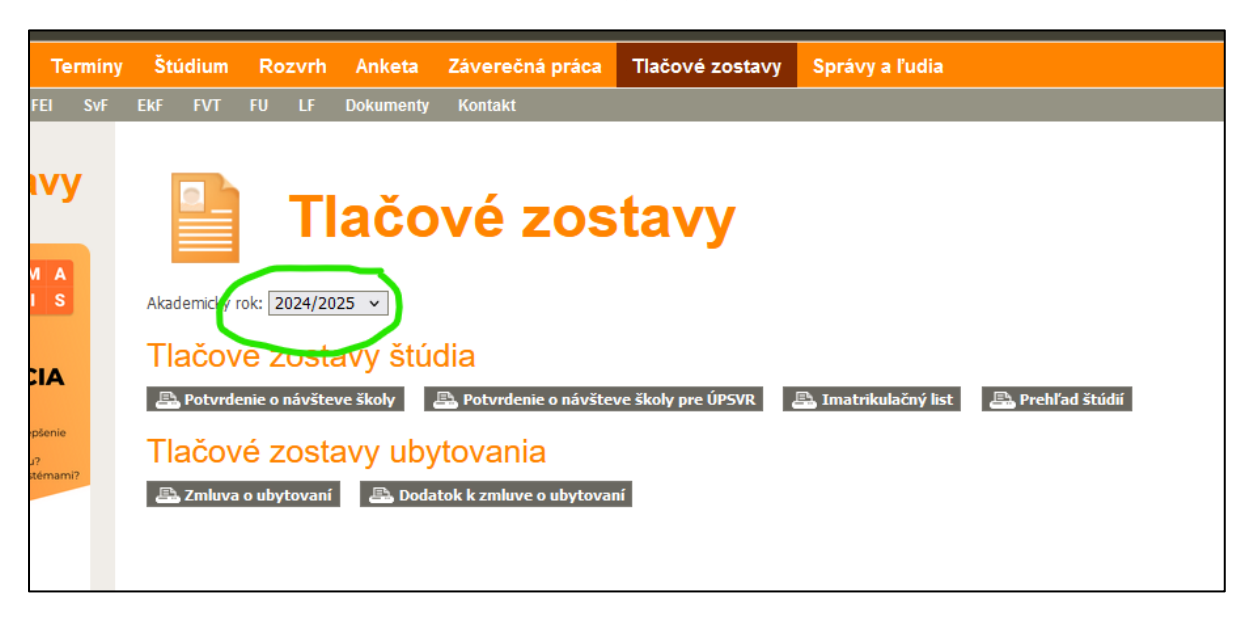

3. Kliknite na zostavu. ktorú potrebujete vytlačiť. Zmluva má byť vytlačená obojstranne.

| Termín       | y Šti                                                                                                    | údium | Rozvrh |    | Anketa    | Záverečná práca | Tlačové zostav | y Správy a ľudia |  |
|--------------|----------------------------------------------------------------------------------------------------|-------|--------|----|-----------|-----------------|----------------|------------------|--|
| I SvF        | EkF                                                                                                    | FVT   | FU     | LF | Dokumenty | Kontakt         |                |                  |  |
| /y<br>A<br>s | Akademický rok: 2024/2025 V                                                                               |       |        |    |           |                 |                |                  |  |
| <b>A</b>     | Tlačové zostavy štúdia<br>🕾 Potvrdenie o návšteve školy pre ÚPSVR 🛛 🕾 Imatrikulačný list 🖉 Prehľad štúdií |       |        |    |           |                 |                |                  |  |
| nie<br>nami? | Tlačové zostavy ubytovania                                                                                |       |        |    |           |                 |                |                  |  |

Zahraniční študenti si vytlačia zmluvu v anglickom jazyku.

Foreign students print out the contract in English.

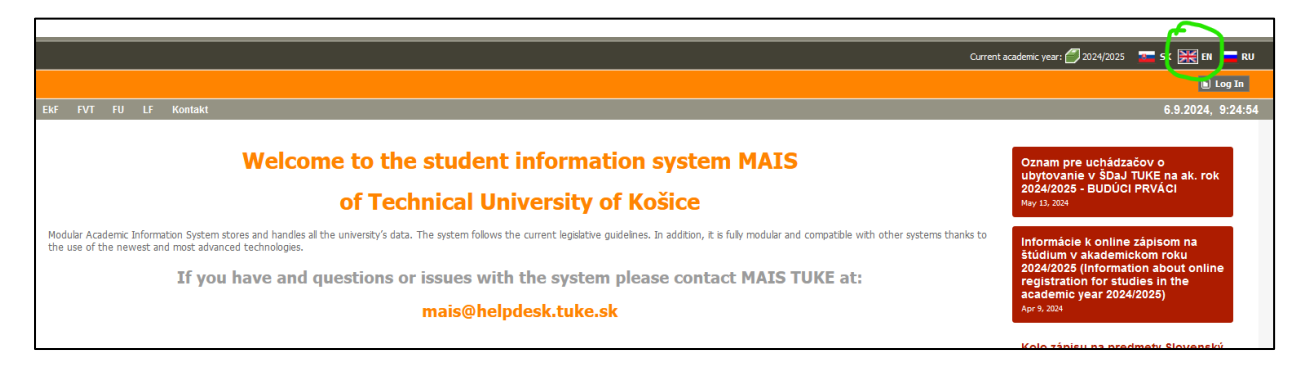

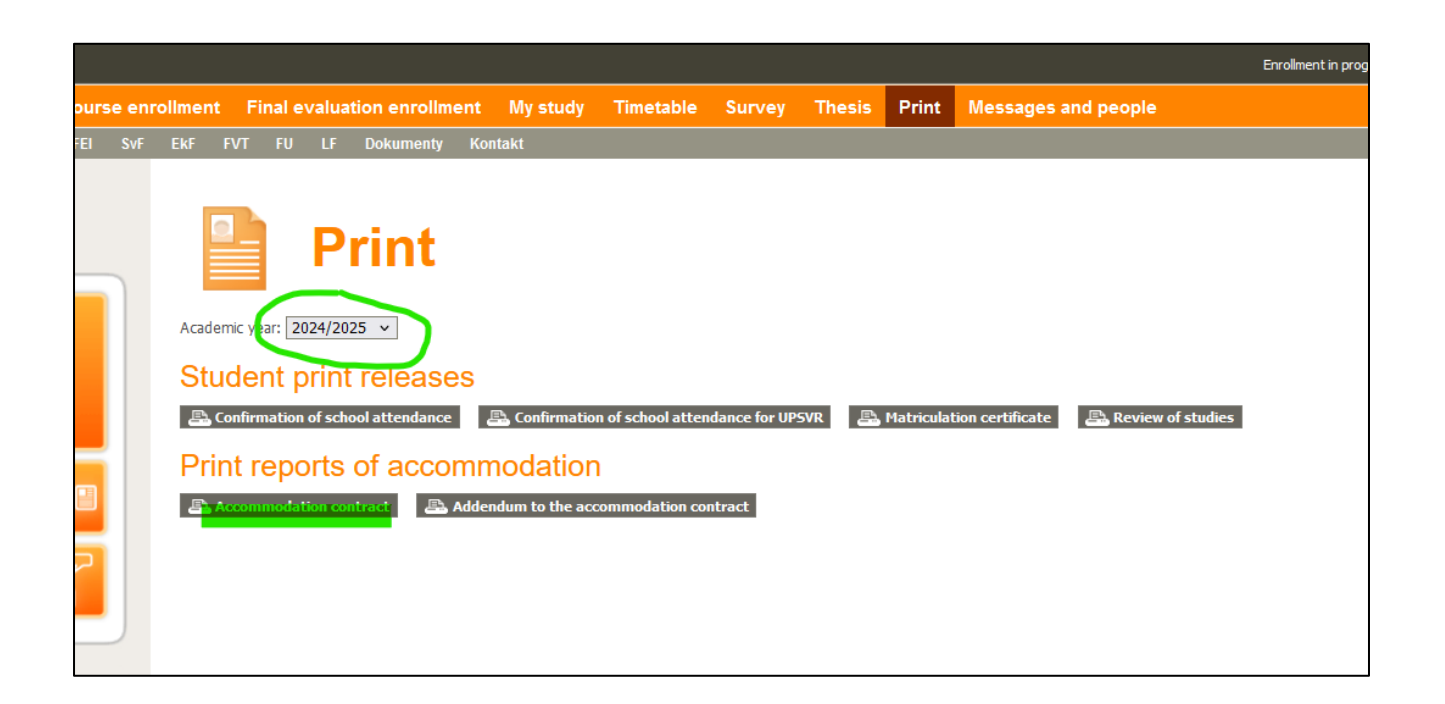